### Ver. 1.1

2/18/2019

|             | Allocation                                                                            |                     | Overview                                                                                   | N                                                 |          | H                        | Fund (200        | 00070                  | \<br>\                 | Actions                  | <u>P</u> rint       |                         |
|-------------|---------------------------------------------------------------------------------------|---------------------|--------------------------------------------------------------------------------------------|---------------------------------------------------|----------|--------------------------|------------------|------------------------|------------------------|--------------------------|---------------------|-------------------------|
| F           | Overview<br>Detail<br>Assignments                                                     |                     | Account<br>School<br>Department                                                            | A 30008979<br>School of Archit<br>Architecture    | ecture   | и.                       | Agency<br>Campus | B                      | )<br>Foundation<br>UAF | 1                        |                     |                         |
|             | Attributes                                                                            |                     | Allocation                                                                                 | Overview (70074)                                  |          |                          |                  |                        | 4                      | Actions                  | <u>H</u> elp        | $-\odot$                |
| G<br>H<br>I | Beneficiaries    Documents  10    Financials  2    Notes  8    Stewardees  1    Tasks | 10<br>2<br>8  <br>1 | Long Name<br>Univ XRef<br>Fiscal Year<br>Endowed<br>Restriction<br>Start Date<br>Stop Date | Development<br>P<br>Unrest Col/Unit<br>12/26/2004 |          |                          |                  | Fund C                 |                        |                          |                     |                         |
|             | Transactions                                                                          | 6<br>Group          | Allocation                                                                                 | Financials (10035                                 | 2)       |                          |                  |                        | 4                      | Actions                  | <u>H</u> elp        | $\odot$                 |
|             | Allerts<br>emPower                                                                    | aroup               | Valuation Dat<br>10/29/2018<br>10/29/2018                                                  | e Financial<br>Principal<br>Spending              | E        | Cash<br>0.00<br>1,660.78 | 12,51            | ested<br>18.76<br>0.00 | Plea<br>0<br>0         | <b>dge</b><br>.00<br>.00 | Ba<br>12,51<br>1,66 | lance<br>18.76<br>50.78 |
|             |                                                                                       |                     | Matching A                                                                                 | llocation Financia                                | als (100 | 351)                     |                  |                        | 4                      | Actions                  | <u>H</u> elp        | $-\odot$                |

#### A. Header Box - Part I

- a. Name Steelman Connell Moseley Arch. End. Fund
- b. Allocation ID 30008979
  - i. The Allocation ID is known as a Project ID in the Foundation's tool Blackbaud and as an Account Number in the University tool BASIS.
- c. Account This is the same number as the Allocation ID.
- d. School This is the school or unit that this allocation is tied to.
- e. **Department** This is the department in the school or unit that this allocation is tied to.
- B. Header Box Part II
  - a. **Agency** This is the agency that holds the funds for this allocation. In this case it is the Foundation but it could also be the University.
  - b. **Campus** This is the Campus that the funds are particular to. There are three options:
    - i. ADC

Ver. 1.1

### 2/18/2019

- ii. FCF
- iii. UAF
- C. Allocation Overview
  - a. Long Name This is the name of the allocation account.
- D. Allocation Overview Part 2
  - a. **Univ XREF** An XREF is an account that is used to move funds from one allocation or account to another. Not all accounts have XREFs. If the allocation does have an XREF you will find it here.
  - b. Endowed This specifies the endowment type. There are 4 options.
    - i. **Future Planned Expectance** This could be the results of a bequest or a future stock maturation.
    - ii. Future This is simply some future donation.
    - iii. Permanent This allocation/account/project is a permanent endowment.
      - If so, then a spending account will be created separately.
        Permanent endowments always begin the number 30xxxxxx as this one does. Spending accounts start with 31xxxxxx.
      - 2. Once a quarter, 4.5% of the value of the permanent endowment is deposited into the spending account.
      - 3. This transfer remains at 4.5% whether the permanent account accrues 10% over the last quarter, or lost 20% in the last quarter.
      - 4. Spending accounts are used for a variety of purposes. Best example: paying scholarship amounts.
  - c. Restriction There are a wide variety of restrictions.

| Campus Programs | Faculty Chair         |
|-----------------|-----------------------|
| Faculty Lecture | Faculty Professorship |

Ver. 1.1

### 2/18/2019

| Faculty Staff Support                   | Foundation Use              |
|-----------------------------------------|-----------------------------|
| , , , , , , , , , , , , , , , , , , , , |                             |
| Grad Use                                | Grad Fellowships            |
|                                         |                             |
| Grad Student Support                    | Library                     |
| orad stadent support                    | Elbrary                     |
| Other                                   | Property Building Equipment |
| Other                                   | Toperty building Equipment  |
| Public Service                          | Posearch                    |
| Fublic Service                          | Research                    |
| Special Events                          | Student Loans               |
| Special Lyents                          |                             |
| LIC Award                               | UC Scholarship              |
| UG Awalu                                | UG Scholarship              |
| UC Student Support                      | Unrost Administration       |
| og student support                      | Unitest Automistration      |
| Hanset Canada                           | lle se et Cel (lle:t        |
| Unrest Campus                           | Unrest Col/Unit             |
|                                         |                             |

i. Restrictions tell you what the money is used for.

ii. Some notes:

- 1. UG undergraduate
- 2. Unrest unrestricted, any purpose as long as it is in the correct area
- d. Start Date/Stop Date Creation or Closing date of the allocation

Ver. 1.1

2/18/2019

- E. Allocation Financials This is where you will find the balances in the Endowed account (also called **Principal**) and the associated **Spending** account.
  - a. ONLY if this is a 30xxxxxx non-spending, investment account
  - b. If you are looking at a 31xxxxx Spending account overview, you will only see the Spending account balance, not the 30xxxxxx principle amount.
  - c. Here's an example of the **Spending** account tied to this **Principle** account:

| Overview                               |                                      |          |                  | <u>A</u> ctions | Print    |
|----------------------------------------|--------------------------------------|----------|------------------|-----------------|----------|
|                                        |                                      | nd. F    | und (31008979)   | - 10            |          |
| Account<br>School<br>Department        | School of Architectu<br>Architecture | ure      | Agency<br>Campus | UAF             |          |
| Allocation Ov                          | verview (70074)                      |          |                  | Actions         | Help 📀   |
| Long Name<br>Univ XRef                 | {                                    | ·        | Endowed Fund     |                 |          |
| Fiscal Year<br>Endowed                 | Development                          |          |                  |                 |          |
| Restriction<br>Start Date<br>Stop Date | Unrest Col/Unit<br>02/21/2008        |          |                  |                 |          |
| Allocation Fir                         | nancials (100352)                    |          |                  | Actions         | Help 📀   |
| Valuation Date                         | Financial                            | Cash     | Invested         | Pledge          | Balance  |
| 10/29/2018                             | Spending                             | 1,660.78 | 0.00             | 0.00            | 1,660.78 |
| Matching Allo                          | ocation Financials                   | (100351) |                  | Actions         | Help 📀   |

d.

### Ver. 1.1

### 2/18/2019

F. **Detail** - This is the screen that allows you to change the items on the Overview screen. (IF YOU HAVE CHANGE ACCESS)

| Allesstics                                                                                                    |              |       |                          |                |                 |                 |                |  |  |  |
|----------------------------------------------------------------------------------------------------|--------------|-------|--------------------------|----------------|-----------------|-----------------|----------------|--|--|--|
| Allocation                                                                                                    |              |       |                          |                |                 | <u>A</u> ctions | <u>P</u> rint  |  |  |  |
| Steelman Co                                                                                                    | nnell Mos    | sele  | ey Arch. End.            | . Fund (300089 | 79)<br>Foundati |                 |                |  |  |  |
| School                                                                                                    | School of A  | rchit | tecture                  | Campus         | UAF             | UT              |                |  |  |  |
| Department                                                                                                    | Architecture | e     |                          |                |                 |                 |                |  |  |  |
| Use this page to update allocation details. To add related information about this allocation, follow the guidelines<br>provided below.<br>You can enter Assignment details for this allocation.<br>You can update the Financials for this allocation.<br>You can update the list of Stewardees associated with this allocation.<br>You can update the list of Beneficiaries associated with this allocation.<br>You can update the list of Beneficiaries associated with this allocation.<br>You can set up one or more follow-up Tasks for this allocation.<br>You can enter Notes for this allocation. |              |       |                          |                |                 |                 |                |  |  |  |
| Allocation De                                                                                                    | tail (80552) |       |                          |                | Save New        | Actions         | <u>H</u> elp 📀 |  |  |  |
| Allocation*                                                                                                    | 30008979     |       |                          | A chine        |                 |                 |                |  |  |  |
| Account*                                                                                                    | 30008979     |       |                          | Active         |                 |                 |                |  |  |  |
| ISIS 901100                                                                                                    | 20009313     |       |                          | Inactive Co    | ompare Exclu    | iae             |                |  |  |  |
| Fiscal Year                                                                                                    | <b>D</b>     | -     |                          | Notify Dpt     |                 |                 |                |  |  |  |
| Agency*                                                                                                    | р<br>г       |       | Development              | Athletics      |                 |                 |                |  |  |  |
| Acct School*                                                                                                    | F            |       | Foundation               | Write to Le    | dger            |                 |                |  |  |  |
| Acce School                                                                                                    | ARC          | ×     | School of<br>Architecure | AF Tax or C    | C Fee           |                 |                |  |  |  |
| Acct Dept*                                                                                                    | AK           | •     | Architecture             | Use for AW     | c               |                 |                |  |  |  |
| Campus*                                                                                                    | 02           | •     | UAF                      |                |                 |                 |                |  |  |  |
| Dept*                                                                                                    | 2021         | •     | Architecture             |                |                 |                 |                |  |  |  |
| Sub Dept                                                                                                    |              | •     |                          |                |                 |                 |                |  |  |  |
| School*                                                                                                    | 2021         | •     | School of Archited       | cture          |                 |                 |                |  |  |  |
| Short Name*                                                                                                    |              |       |                          |                |                 |                 |                |  |  |  |
| Long Name*                                                                                                    |              |       |                          |                |                 |                 |                |  |  |  |
| Long Name 2                                                                                                    |              |       |                          |                |                 |                 |                |  |  |  |
| Description                                                                                                    |              |       |                          |                |                 |                 |                |  |  |  |
| Program                                                                                                    |              | T     |                          |                |                 |                 |                |  |  |  |
| Camp Purpose*                                                                                                    | OALL         | -     | Current Use              |                |                 |                 |                |  |  |  |
| CFAE*                                                                                                    | LR           | -     | Capital - Endowm         | ent Restricted |                 |                 |                |  |  |  |
| CFAE Sub*                                                                                                    | 27           | -     | Other restricted         |                |                 |                 |                |  |  |  |
| Restriction*                                                                                                    | I            | -     | Unrest Col/Unit          |                |                 |                 |                |  |  |  |
| Comment                                                                                                    |              |       |                          |                |                 |                 |                |  |  |  |
| Alpha Sort*                                                                                                    |              |       |                          |                |                 |                 |                |  |  |  |
| Endow Type                                                                                                    | P            | •     | Permanent                | 1              |                 |                 |                |  |  |  |
| Match Xref                                                                                                    |              |       | - Grindinging            |                |                 |                 |                |  |  |  |
| Univ Ref                                                                                                    |              |       |                          | Trans Group*   | FA              | Fayette         | ville          |  |  |  |

Ver. 1.1

#### 2/18/2019

- G. Beneficiaries This window will show you who has received payments from this Allocation.
  - a. Here is an example from an Allocation that has beneficiaries.

|                    |       |                                      |                           | H (200                                                                                                    | 00510)                 |            |                   |                     |
|--------------------|-------|--------------------------------------|---------------------------|----------------------------------------------------------------------------------------------------|------------------------|------------|-------------------|---------------------|
| Overview<br>Oetail |       | 4<br>Account<br>School<br>Department | 30008<br>Fulbrig<br>Music | 518<br>ht College of Arts & Sci                                                                                                    | Agency<br>ences Campus |            | Foundation<br>UAF |                     |
| ttributoc          | 2     | Allocation Be                        | neficia                   | ries (80555) (1/6)                                                                                                    | Cau                    | a Maur     | Delete Astiene    | Liele 🏔             |
| Beneficiaries      | 6     | Tuno                                 | Ste                       | Award Amt                                                                                                    | Sav                    | e new      | Delete Actions    | Award Date          |
| ocuments           | 10    | LIAConnect Scholar                   |                           | Awaru Amit                                                                                                    | Maine                  |            | 20172             | Award Date          |
| inancials          | 2     | UAConnect Scholar                    | 0                         | 500.00                                                                                                    |                        |            | 20175             | 06/02/201           |
| lotes              | 2     | UAConnect Scholar                    | r D                       | 500.00                                                                                                    |                        |            | 20149             | 11/19/201           |
| itewardees         | 1     | UAConnect Scholar                    | r D                       | 500.00                                                                                                    |                        |            | 20143             | 01/03/201           |
| asks               |       | UAConnect Scholar                    | r D                       | 500.00                                                                                                    |                        |            | 20129             | 08/30/201           |
| ransactions        | 12    | UAConnect Scholar                    | r D                       | 500.00                                                                                                    |                        |            | 20129             | 08/30/201           |
| llocation User     | Group | •                                    |                           |                                                                                                    |                        |            |                   | - F                 |
| lerts              | 1     | Type*                                |                           |                                                                                                    | Campus                 | 02         | -                 |                     |
| mPower             |       |                                      |                           | UAConnect<br>Scholarship<br>Dishursed                                                                                                    | Campus                 | 02         | UAF               |                     |
|                    |       | Status*                              | 1                         | Disbursed                                                                                                    | School                 | 2027       | Fulbright         | College<br>Sciences |
|                    |       | Agency F                             | /                         | Foundation                                                                                                    | Dept                   | 2194       | Music             |                     |
|                    |       | Entity ID 7                          | 1942                      | Q Mr. 🗖                                                                                                    |                        |            |                   |                     |
|                    |       | Program                              |                           |                                                                                                    |                        |            |                   |                     |
|                    |       | Award Term 1                         | 73                        | 2016 Academic<br>Year Spring                                                                                                    | Division               |            | •                 |                     |
|                    |       | Award 50                             | 00.00                     |                                                                                                    |                        |            |                   |                     |
|                    |       | Award Date 06                        | 5/02/201                  | 7                                                                                                    | Stop Date              |            |                   |                     |
|                    |       | Description 0<br>0                   | 1060933<br>ffer: 500      | 3, Filener, Horner, Horner, Ho | Hometown: Broken       | Arrow, Cla | ass: SR, Original |                     |
|                    |       | Comment M                            |                           | AN                                                                                                    |                        |            |                   |                     |
|                    |       |                                      |                           |                                                                                                    |                        |            |                   | 2                   |

- b. Notice that the individuals who have received scholarships are listed as well as any descriptions necessary.
- H. Documents This contains documents stored in the ImageNow database. These documents could be:
  - a. Student Thank You Letters
  - b. E-Mails to or from the donor
  - c. Legal Documents (i.e. Wills, trust agreements, etc.)
  - d. Endowment Agreements

Ver. 1.1

### 2/18/2019

- e. Not everyone has the same document access. If you know that there is a document here that you need and you cannot see it, please make a request for higher document access.
- f. NOTE: If you cannot find the document you are looking for in this area, try the Entity/Documents for the primary Stewardee.
- I. Notes Any notes concerning the allocation.
  - a. IMPORTANT: The most important piece of information on this page is the Scholarship Restriction Text. This text tells you who, how, when and why this allocation can be used. Here is an example of what the Allocation Notes screen looks like:

| Allocatio                       | on Note                                                                                                    | s                            |                            |               | Actions          | Print    |  |  |
|---------------------------------|----------------------------------------------------------------------------------------------------|------------------------------|----------------------------|---------------|------------------|----------|--|--|
| /                               | ·, -                                                                                                    | ipter, tarand (3             | 0008518)                   |               | _                |          |  |  |
| Account<br>School<br>Department | 30008<br>Fulbrig<br>Music                                                                                                    | 518<br>ght College of Arts & | Agency<br>Sciences Campus  | Foun<br>UAF   | dation           |          |  |  |
| Allocation                      | Notes 80                                                                                                    | 559) (1/2)                   | Save                       | New Del       | ete Actions      | Help 📀   |  |  |
| Date                            | N                                                                                                    | ote Type                     | Description                |               | Author           | ·        |  |  |
| 07/11/2008                      | Allocation                                                                                                    | Notes                        | Scholarship Restriction 1  | Text          |                  | <b>b</b> |  |  |
| 07/11/2008                      | Allocation                                                                                                    | Notes                        | Scholarship Detail Text    |               | 1                | p i      |  |  |
|                                 |                                                                                                    |                              |                            |               |                  |          |  |  |
|                                 |                                                                                                    |                              |                            |               |                  |          |  |  |
|                                 |                                                                                                    |                              |                            |               |                  |          |  |  |
|                                 |                                                                                                    |                              |                            |               |                  | -        |  |  |
| Туре*                           | s                                                                                                    | Allocation No                | tes                        | Date*         | 07/11/2008       |          |  |  |
| Description*                    | Scholarsh                                                                                                    | p Restriction Text           |                            |               |                  | 7        |  |  |
| Author*                         | 41998                                                                                                    | Q 🖵 M                        |                            |               |                  |          |  |  |
| Entity ID                       |                                                                                                    | Q                            |                            |               |                  |          |  |  |
| Data Src                        | со                                                                                                    | SGHE Conver                  | sion                       |               |                  |          |  |  |
| Note*                           | R                                                                                                    | Scholarshin/Fr               | adowment                   |               |                  |          |  |  |
|                                 |                                                                                                    | Restriction Tex              | t                          |               |                  | _        |  |  |
| Brief Note                      |                                                                                                    |                              |                            |               |                  |          |  |  |
|                                 |                                                                                                    |                              |                            |               |                  |          |  |  |
| Filename                        |                                                                                                    | 1                            |                            |               |                  |          |  |  |
| Text                            | According                                                                                                    | to the gift agreemer         | nt, the purpose of this aw | vard shall be | to benefit the U |          |  |  |
|                                 | of A Bands by providing awards to graduates of a Carroll County public high school                                                                                    |                              |                            |               |                  |          |  |  |
|                                 | and who participate in the U of A Bands. Selection of the recipients shall be the<br>responsibility of the Director of Bands, or his or her designee, and a committee |                              |                            |               |                  |          |  |  |
|                                 | appointed                                                                                                    | by him/her shall act         | as advisors in accordance  | e with the a  | bove-listed      |          |  |  |
|                                 | criteria.                                                                                                    |                              |                            |               |                  |          |  |  |
|                                 | L                                                                                                    |                              |                            |               |                  | ~~       |  |  |